# **BAB III**

#### PEMBAHASAN

## A. Perancangan

1. Rancangan topologi jaringan RT/RW NET dengan server Mikhmon

Topologi yang digunakan dalam sebuah jaringan RT/RW NET adalah topologi *star* (bintang). Topologi *star* dipilih karena pemasangan atau instalasi yang mudah, tak hanya itu topologi *star* adalah topologi yang paling cepat deteksi jika terjadi masalah dan paling aman.

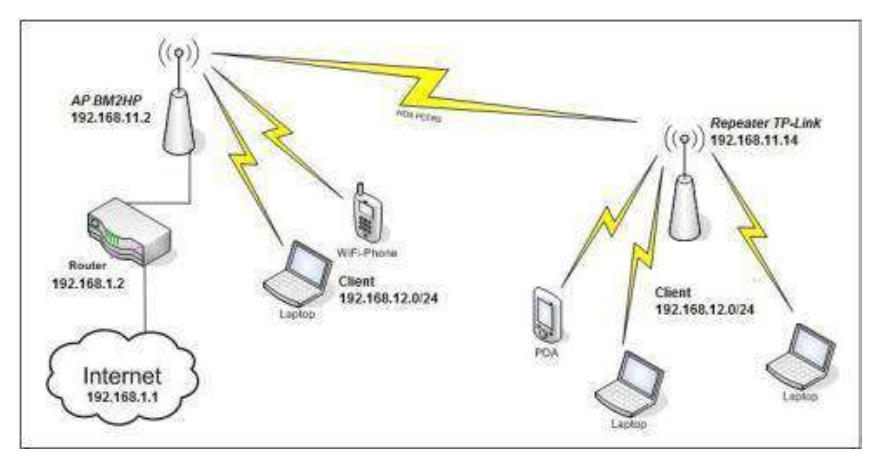

Gambar 3.1 Topologi Jaringan RT/RW NET

Pada gambar 3.1 pelanggan menggunakan perangkat seperti laptop dan *smartphone (gadget)* yang terhubung dengan media AP (*Access Point*) dan *repeater*, pelanggan hanya perlu menghubungkan perangkat *gadget* ke AP yang sudah disediakan secara otomatis akan mendapat IP DHCP dari *server*.

Setelah terhubung dan terkonfigurasi akan muncul pemberitahuan untuk *login* kedalam *hotspot*, maka pelanggan hanya perlu memasukkan *voucher* yang sudah dibeli.

2. Perancangan perangkat jaringan

Perangkat yang digunakan pada jaringan RT/RW NET yang terhubung dengan *server* Mikhmon harus sesuai kondisi dan situasi di lapangan. Sebagai contoh di pedesaan dengan jumlah pelanggan yang akan terkoneksi adalah 30 orang dan tinggi rata-rata rumah sekitar 6 meter, maka paling tidak menggunakan 3 buah AP dengan ketinggian 8 – 10 meter.

Kebanyakan para pegiat jaringan RT/RW NET memakai AP 2,4 Ghz dan menggunakan antena yang cakupannya 360<sup>o</sup> untuk meminimalkan biaya pengeluaran, untuk *router* menggunakan *router* Mikrotik seri RB750Gr3 karena harga yang cukup dan spesifikasi yang sangat mumpuni.

Sedangkan untuk *server* Mikhmon biasanya menggunakan laptop atau komputer, bahkan dapat menggunakan *smartphohe* sebagai *server* Mikhmon, dan untuk mencetak *voucher* menggunakan *printer*.

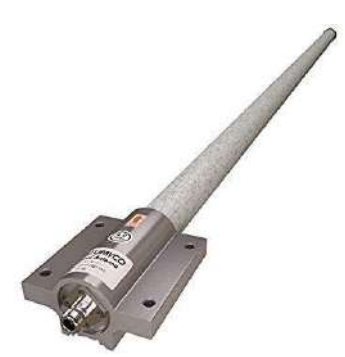

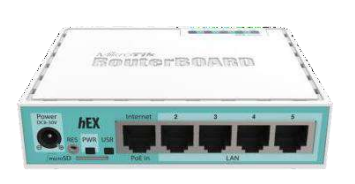

Gambar 3.2 Antena OmniDirectional Gambar 3.3 RouterBoard RB750Gr3

3. Perancangan konfigurasi

Untuk memudahkan dalam praktik konfigurasi, IP (*Internet Protocol*) akan dibagi menjadi beberapa kelas *subnet*, dibawah ini adalah tabel dari kelas *subnet* :

| No. | IP address / subnet                      | Perangkat                                                                      | Keterangan                                                                                |
|-----|------------------------------------------|--------------------------------------------------------------------------------|-------------------------------------------------------------------------------------------|
| 1   | 192.168.1.1/24                           | Modem ZTE F609                                                                 | Sebagai <i>gateway</i><br><i>internet</i> agar mikrotik<br>terhubung ke <i>internet</i> . |
| 2   | 192.168.1.x/24                           | Mikrotik RB750Gr3<br>( <i>port 1</i> )                                         | Menggunakan DHCP<br>dari modem agar lebih<br>mudah.                                       |
| 3   | 192.168.100.1/24                         | Mikrotik RB750Gr3 ( <i>port 2</i> )                                            | Sebagai <i>gateway</i> dan<br>IP <i>hotspot</i> pelanggan.                                |
| 4   | 192.168.200.1/28                         | Mikrotik RB750Gr3<br>( <i>port 2</i> )                                         | Sebagai gateway perangkat wifi.                                                           |
| 5   | 192.168.102.1/30                         | Mikrotik RB750Gr3<br>( <i>port 3</i> )                                         | <i>Gateway</i> untuk <i>server</i> Mikhmon.                                               |
| 6   | 192.168.100.2/24 –<br>192.168.100.254/24 | Perangkat pelanggan<br>berupa laptop,<br><i>smartphone</i> , dan<br>sebagainya | Terkonfigurasi secara<br>otomatis ketika<br>terhubung pada<br>jaringan RT/RW<br>NET.      |
| 7   | 192.168.200.2/24                         | Perangkat radio wifi<br>(TP-Link CPE 220)                                      | Dibedakan agar dapat<br>memudahkan <i>remote</i><br>dan pembagian<br><i>bandwidth</i> .   |
| 8   | 192.168.102.2/30                         | Server Mikhmon                                                                 | -                                                                                         |

Tabel 3.1 kelas IP dan Keterangan Perangkat

Konfigurasi dimulai dari mengatur agar Mikrotik terkoneksi dengan *internet* sampai dengan konfigurasi *voucher* yang digunakan pelanggan. Pada praktik tugas akhir ini penulis menggunakan ISP (*Internet Service Provider*) Indihome dengan *bandwidth* 20 Mbps dan menggunakan modem ZTE F609.

Mikrotik RB750Gr3 adalah seri Mikrotik keluaran terbaru penulis menggunakan aplikasi *WinBox* versi 3.18 yang dapat diunduh di situs mikrotik.co.id. Selanjutnya *server* yang digunakan sebagai *server* Mikhmon adalah Windows 7 dan aplikasi XAMPP sebagai web *server*, untuk mikhmon menggunakan versi terbaru yaitu versi 3.14.

## **B.** Implementasi

Penerapan Mikhmon pada jaringan RT/RW NET dibagi menjadi beberapa tahapan konfigurasi. Tahapan-tahapan penerapan Mikhmon pada jaringan RT/RW NET adalah sebagai berikut :

*1.* Menghubungkan Mikrotik dengan *internet* 

Tahap awal ini adalah mengkonfigurasi Mikrotik agar terhubung dengan *internet*. Pada praktik Tugas Akhir ini Mikrotik dikonfigurasi untuk menerima IP DHCP dari modem, karena beberapa konfigurasi lain seperti DNS dan *routing* terkonfigurasi secara otomatis. Langkah-langkah untuk menghubungkan Mikrotik dengan *internet* adalah sebagai berikut :

- a. Sambungkan modem ISP ke *port internet* Mikrotik dengan menggunakan kabel LAN.
- b. Sambungkan Mikrotik dengan laptop.
- c. Buka WinBox dan pilih Mac Address, kemudian klik Connect

| Teols          |                   |            |                  |         |      |              |        |
|----------------|-------------------|------------|------------------|---------|------|--------------|--------|
| Connect To     | 00-00-29-97-44-89 |            |                  |         | 1    | ep Password  |        |
| Login          | admin             |            |                  |         |      | een in New V | Vindow |
| Paseword       |                   |            |                  |         | 1    |              |        |
|                | Add/Set           |            | Connect To RoMON | Connect |      |              |        |
| Managed Neig   | hbom  <br>]       |            |                  |         | Find |              | ×      |
| mean.          | IP Address        | T Identity | Version          | Board   |      | Uptime       | -      |
| 00.0C.29.97:4A | 89 0.0.0.0        | MikroTik   | 5.20             | x36     |      | 00.0         | 01:26  |
|                |                   |            |                  |         |      |              |        |

Gambar 3.4 Login WinBox

d. Setelah muncul dashbord masuk pada menu IP – DHCP Client.

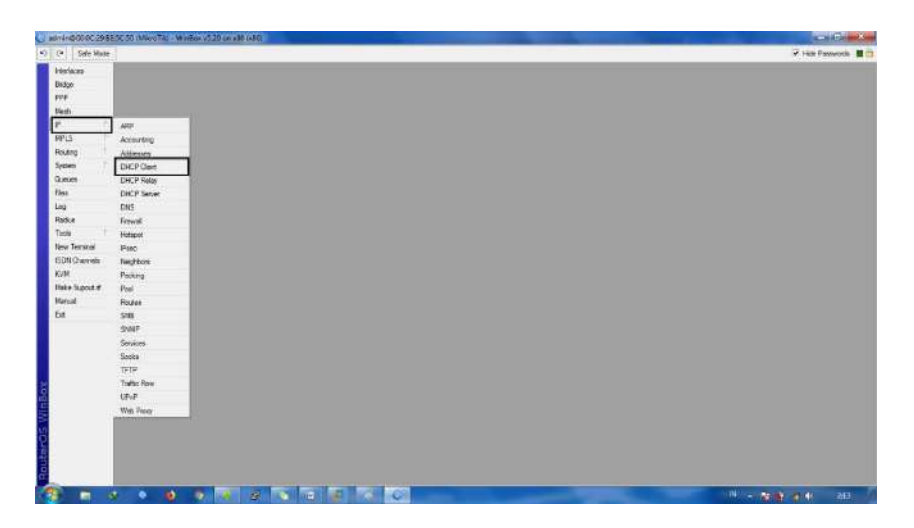

Gambar 3.5 Menu IP DHCP Client

e. Klik tombol (+) kemudian akan muncul jendela baru .

| DHO | CP Client |           |             |                  |            |      |
|-----|-----------|-----------|-------------|------------------|------------|------|
| ÷   |           | Relea     | ise Rene    | N                | [Fit       | nd ] |
|     | Interface | ✓ Use P A | dd D IP Add | dress Expires Af | ter Status | •    |
|     |           |           |             |                  |            |      |
|     |           |           |             |                  |            |      |
|     |           |           |             |                  |            |      |
|     |           |           |             |                  |            |      |
|     |           |           |             |                  |            |      |
|     |           |           |             |                  |            |      |
|     |           |           |             |                  |            |      |
|     |           |           |             |                  |            |      |
|     |           |           |             |                  |            |      |
|     |           |           |             |                  |            |      |

Gambar 3.6 Jendela Menu DHCP Client

- f. Kemudian konfigurasi sesuai di bawah :
- 1) Interface : ether1.
- 2) Use Peer DNS : yes/dicentang.
- 3) Use Peer NTP : no/tidak dicentang.
- 4) Add Default Route : yes/dicentang.
- 5) Default Route : 0.

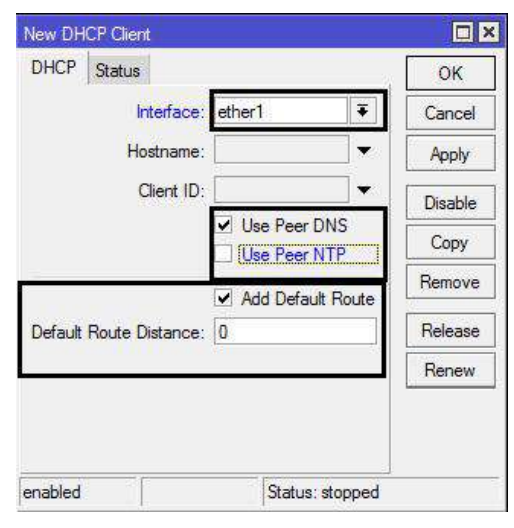

Gambar 3.7 Setup DHCP Client

Klik Apply kemudian lihat pada status jika bound, maka Mikrotik sudah

menerima IP DHCP dari modem.

| HCP Clent                               |                    |
|-----------------------------------------|--------------------|
| HCP Client DHCP Client Options          |                    |
|                                         |                    |
|                                         | Find               |
| Hiteface + Use P.:. Add D.:. IP Add cas | Expice Alta Statue |
| ether1 yes yes 192.168.1.11             | 20:42:11 bound     |
|                                         |                    |
|                                         |                    |
|                                         |                    |
|                                         |                    |
|                                         |                    |
|                                         |                    |
|                                         |                    |
|                                         |                    |
|                                         |                    |
|                                         |                    |
|                                         |                    |
|                                         |                    |
|                                         |                    |
|                                         |                    |
|                                         |                    |
|                                         |                    |

Gambar 3.8 Status Bound

g. Untuk mengecek apakah Mikrotik sudah terkoneksi *internet* dan DNS sudah terkonfigurasi dengan benar, buka menu *NEW Terminal* dan ketik ping detik.com bila sudah seperti gambar 3.9 maka dilanjutkan tahap selanjutnya.

| akhsan@MikroTik] > ping detik.com |      |     |      |        | 1 |
|-----------------------------------|------|-----|------|--------|---|
| SEQ HOST                          | SIZE | TTL | TIME | STATUS | - |
| 0 203.190.242.211                 | 56   | 57  | 13ms |        |   |
| 1 203.190.242.211                 | 56   | 57  | 12ms |        |   |
| 2 203.190.242.211                 | 56   | 57  | 12ms |        |   |
| 3 203.190.242.211                 | 56   | 57  | 13ma |        |   |
| 4 203.190.242.211                 | 56   | 57  | 13ms |        |   |
| 5 203.190.242.211                 | 56   | 57  | 13ms |        |   |
| 6 203.190.242.211                 | 56   | 57  | 13ms |        |   |
| 7 203.190.242.211                 | 56   | 57  | 12ms |        |   |
| 8 203.190.242.211                 | 56   | 57  | 13ms |        |   |
| 9 203.190.242.211                 | 56   | 57  | 13ms |        |   |
| 10 203.190.242.211                | 56   | 57  | 13ms |        |   |
| 11 203.190.242.211                | 56   | 57  | 13ms |        |   |
| 12 203.190.242.211                | 56   | 57  | 12ms |        |   |
| 13 203.190.242.211                | 56   | 57  | 13ms |        |   |
| 14 203.190.242.211                | 56   | 57  | 13ms |        |   |
| 15 203.190.242.211                | 56   | 57  | 13ms |        |   |
| 16 203.190.242.211                | 56   | 57  | 13ms |        |   |
| 17 203.190.242.211                | 56   | 57  | 13ms |        |   |
| 18 203.190.242.211                | 56   | 57  | 13ms |        |   |
| 19 203.190.242.211                | 56   | 57  | 13ms |        |   |

Gambar 3.9 Tes Ping detik.com

2. Konfigurasi hotspot

Pada tahap ini akan dibuat beberapa layanan secara bersamaan, layanan yang akan dibuat adalah *hotspot server*, DHCP *server*, DNS *server*, *Local domain* dan NAT. Langkah-langkah konfigurasi sebagai berikut :

- a. Sambungkan laptop pada *ether*2 Mikrotik dan masuk kedalam Mikrotik melalui aplikasi *WinBox*.
- b. Pilih menu IP dan klik tab Address untuk memberi IP pada ether2
   Mikrotik.

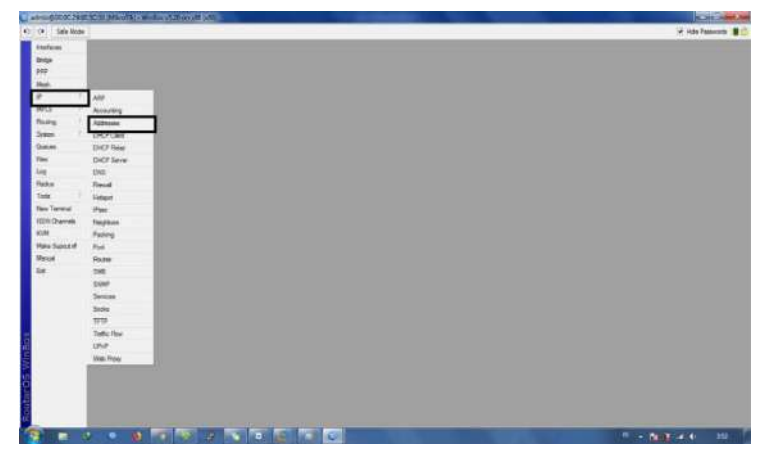

Gambar 3.10 Menu IP Address

- c. Kemudian muncul jendela dari menu IP Addresses klik tombol (+) dan isi sesuai dengan tabel 3.1.
- 1) *Address* : 192.168.100.1/24.
- 2) Interface : ether2

Klik OK

| -14[4] | rees Lint | presented in primary of |                     |    | New Addre | 565         |       |         |
|--------|-----------|-------------------------|---------------------|----|-----------|-------------|-------|---------|
| +      |           | 07                      | Fi                  | nd | Address   | 192.168.100 | .1/24 | ОК      |
| D.     | Address   | / Network               | Interface<br>ether1 | -  | Network:  |             |       | Cancel  |
|        |           |                         |                     |    | Interface | ether2      | *     | Apply   |
|        |           |                         |                     |    |           |             |       | Disable |
|        |           |                         |                     |    |           |             |       | Comment |
|        |           |                         |                     |    |           |             |       | Сору    |
|        |           |                         |                     |    |           |             |       | Remove  |
|        |           |                         |                     |    | enabled   |             | C .   |         |
|        |           |                         |                     |    | -         |             |       |         |
|        |           |                         |                     |    |           |             |       |         |

Gambar 3.11 Setup IP ether2

d. Selanjutnya adalah melakukan setup hotspot, masuk pada menu IP -

Hotspot – Server.

|             | x Harty                                                                                                    | ana ana                                                                                                    |
|-------------|----------------------------------------------------------------------------------------------------|----------------------------------------------------------------------------------------------------|
|             |                                                                                                    |                                                                                                    |
|             |                                                                                                    |                                                                                                    |
|             |                                                                                                    |                                                                                                    |
|             |                                                                                                    |                                                                                                    |
| 404         |                                                                                                    |                                                                                                    |
| househo.    |                                                                                                    |                                                                                                    |
| Attaces     |                                                                                                    |                                                                                                    |
| DHCP Classi | International Action of the International Action of the In |                                                                                                    |
| DHCF Heles  | Stront Server Fether Lines User Politie Active Hurs: If Bridge Server Puts Weled Getter Plat                                                                                                    |                                                                                                    |
| DrOP Server | A COLUMN TO A COLUMN TO A COLUMNT TO A COLUMNT TO A COLUMNT TO A COLUMNTA COLUMN TO A COLUMNTA COLUMNTA COLUMN TO A COLUMN TO A COLUMN TO A COLUMNTA COLUMNTA                                                                                                    |                                                                                                    |
| DNE         | Name Intelling Arthur Part Prints Arthurst -                                                                                                    |                                                                                                    |
| Trend       |                                                                                                    |                                                                                                    |
| Нарх        |                                                                                                    |                                                                                                    |
| 740         |                                                                                                    |                                                                                                    |
| Megition    |                                                                                                    |                                                                                                    |
| Peoking     |                                                                                                    |                                                                                                    |
| 100         |                                                                                                    |                                                                                                    |
| Finder      |                                                                                                    |                                                                                                    |
| 548         |                                                                                                    |                                                                                                    |
| SHAF.       |                                                                                                    |                                                                                                    |
| Services    |                                                                                                    |                                                                                                    |
| Saint       |                                                                                                    |                                                                                                    |
| गगर -       | 7 Anna                                                                                                    |                                                                                                    |
| Tuffe Fax   | Phase Phase  |                                                                                                    |
| UPp#        |                                                                                                    |                                                                                                    |
| 71702702171 |                                                                                                    |                                                                                                    |
|             | AP<br>Appreto<br>Actores<br>DrCP Del<br>CrCP Mel<br>DrCP Mel<br>DrCP Mel<br>DrCP Mel<br>Terror<br>Terror<br>Terror<br>Terror<br>Terror<br>Terror<br>State<br>Series<br>Series<br>Series<br>Series                                                                                                    | A04<br>Accuracy<br>Address<br>DCC Dol<br>DCC Proc<br>DCC Proc<br>DCC ProC<br>DCC ProC<br>D |

Gambar 3.12 Menu IP Hotspot

e. Setelah klik tombol Hotspot Setup maka akan muncul jendela baru,

atur seperti data dibawah ini.

1) Interface : ether2.

- 1) Local Address of Network : 192.168.100.1/24
- 2) *Masquerade* : *yes*/dicentang
- 3) Address Pool of Network : 192.168.100.2 192.168.100.254
- 4) SSL : none
- 5) SMTP : 0.0.0.0

Hotspot Setup

HotSpot Interface

6) DNS Server : 180.131.144.144 – 180.131.145.145

Cancel

- 7) DNS *Name* : *hotspot*.net
- 8) Hotspot User : Username : admin Password : admin
  - Hotspot Setup
     Set HotSpot address for interface
     Local Address of Network
     Masquerade Network
     Back Next Cancel

# Gambar 3.13 Pemilihan Interface

Next

Back

## Gambar 3.14 Local Address

| Set pool for HotSpot addresses             |               |   |
|--------------------------------------------|---------------|---|
| Address Pool of Network: 192.168.100.2-192 | 2.168.100.254 | ¢ |
|                                            |               |   |

Gambar 3.15 Alokasi IP DHCP

| Select hotspot SSL certificate |      |      | -      |
|--------------------------------|------|------|--------|
| Select Certificate: none       |      |      | ·      |
|                                | Back | Next | Cancel |

Gambar 3.16 Setup SSL

| Hotspot Setup                      |  |   |
|------------------------------------|--|---|
| Select SMTP server                 |  |   |
| IP Address of SMTP Server: 0.0.0.0 |  | ] |
|                                    |  |   |

Gambar 3.17 Setup SMTP

| Setup DNS co | nfiguration     |      |      |        |
|--------------|-----------------|------|------|--------|
| DNS Servers  | 180.131.144.144 |      |      |        |
|              | 180.131.145.145 |      |      |        |
|              |                 | Back | Next | Cancel |

Gambar 3.18 Set IP DNS

| Hotspot Setup                    |  |
|----------------------------------|--|
| DNS name of local hotspot server |  |
| DNS Name   batanat pot           |  |
|                                  |  |

Gambar 3.19 Set DNS Name

| Create local HotSpot user         |      |       |        |
|-----------------------------------|------|-------|--------|
| Name of Local HotSpot Use : admin |      |       |        |
| Password for the Use:             |      | 20. 3 |        |
|                                   | Back | Next  | Cancel |

Gambar 3.20 Set Account Hotspot

Jika semua konfigurasi sudah benar, maka akan muncul *pop up* dengan pesan *Setup has completed successfully* seperti gambar seperti dibawah.

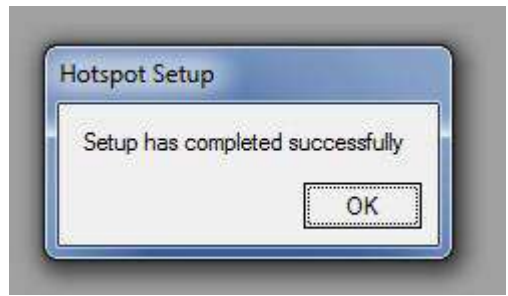

Gambar 3.21 Succes Setup Hotspot

f. Agar *voucher* hanya dapat digunakan hanya untuk satu perangkat klik pada nama *server hotspot* kemudian *Address Per Mac* diisi 1.

| Name:              | hotspot1      |      | OK         |
|--------------------|---------------|------|------------|
| Interface:         | ether2        | ₹    | Cancel     |
| Address Pool:      | hs-pool-2     | ₹    | Apply      |
| Profile:           | hsprof2       | ₹    | Disable    |
| Idle Timeout:      | 00:05:00      |      | Сору       |
| Keepalive Timeout: |               | •    | Remove     |
| dresses Per MAC:   | 1             | •    | Reset HTML |
| IP of DNS Name:    | 192.168.100.1 |      |            |
| Proxy Status:      | running       |      |            |
| abled              |               | HTTP | 'S         |

Gambar 3.22 Set Address Per Mac

g. Jam pada Mikrotik harus diatur agar waktu pada hotspot tidak berantakan. Banyak situs yang menyediakan SNTP (Simple Network Time Protocol) server, contohnya pool.ntp.org dengan alamat ip 103.31.225.225 dan 119.110.74.101.

untuk langkah-langkahnya masuk pada menu *System* – SNTP *Client* dan atur seperti gambar 3.23.

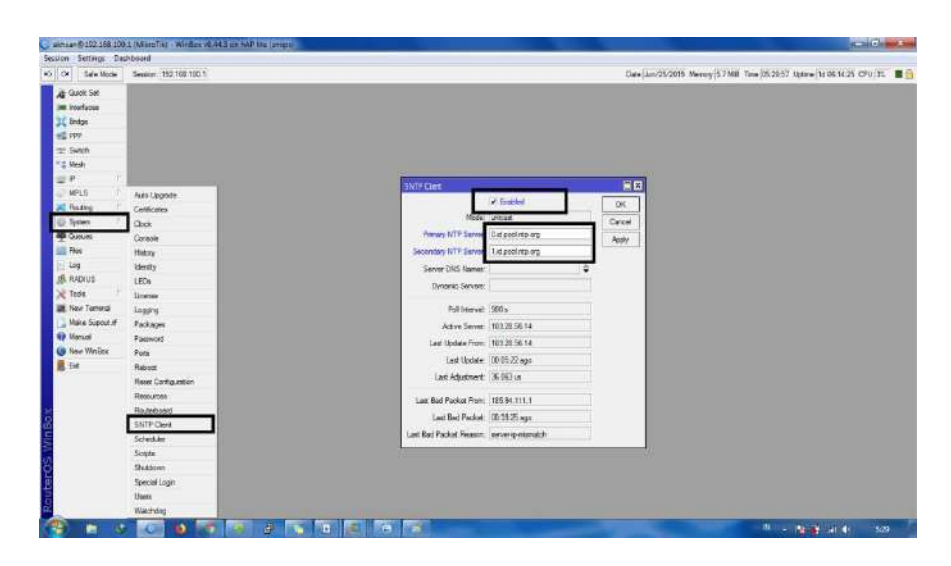

Gambar 3.23 Set SNTP Client

 h. langkah terakhir adalah memberi password untuk Mikrotik agar Mikrotik aman dari serangan peretas. Caranya masuk pada menu System – Password

| in Settings Das | board                 |                                                                            |
|-----------------|-----------------------|----------------------------------------------------------------------------|
| Safe Note       | Seature 192 108 100 1 | Cale, Jun/25(201) Mercey 5.5 MB. Time (6555:55. Uptice/34.06.41.09. CPU 45 |
| Quel: Set       |                       |                                                                            |
| A metaces       |                       |                                                                            |
| Bridge          |                       |                                                                            |
| PPP             |                       |                                                                            |
| 5witch          |                       |                                                                            |
| Neth            |                       |                                                                            |
| a               |                       |                                                                            |
| WPLS 1          | Auto Ubgrade          |                                                                            |
| Rotting         | Confector             |                                                                            |
| System          | Dask                  |                                                                            |
| Gueues          | Constle               |                                                                            |
| Res             | Hatoy                 |                                                                            |
| 600             | identry               | and and and and and and and and and and                                    |
| RADIUS          | LEDR                  |                                                                            |
| Typia           | License               | Old Pessant Cherge                                                         |
| New Territol    | Logong                | New Paseneral Case of                                                      |
| New Spaint      | Patkages              | Contem Pessnant                                                            |
| Manual          | Passeriel             |                                                                            |
| New Wellox      | 705                   |                                                                            |
| Bet             | Febrat                |                                                                            |
|                 | Reat Configuration    |                                                                            |
|                 | Ressaces              |                                                                            |
|                 | Resetced              |                                                                            |
|                 | SITP Det              |                                                                            |
|                 | Scheduler             |                                                                            |
|                 | Sorga                 |                                                                            |
|                 | Brutowi               |                                                                            |
|                 | Speaklups             |                                                                            |
|                 | liver                 |                                                                            |
|                 | Warning               |                                                                            |

Gambar 3.24 Set Password Mikrotik

3. Konfigurasi Access Point

Jaringan *hotspot* RT/RW NET dapat disebarkan menggunakan media baik menggunakan kabel atau bisa juga nirkabel. Kelemahan kabel adalah banyaknya ganguan secara fisik misalnya gangguan dari tikus dan jarak yang tidak cukup jauh serta harganya yang mahal, tetapi kelebihannya adalah *bandwitdh* yang digunakan cukup besar.

Akhirnya dipilihlah media nirkabel, media yang sangat bagus untuk menyebarkan sinyal *hotspot* meskipun *bandwidth* tidak sebesar menggunakan kabel. Pada praktik Tugas akhir ini *Access Point* yang digunakan adalah TP – Link CPE220. Untuk menghubungkan antara CPE220 dengan *hotspot* Mikrotik adalah sebagai berikut :

- a. Sambungkan *Access Point* ke *port* POE, dan laptop ke *port* LAN di POE.
- b. Kemudian set IP pada laptop agar satu *network* dengan CPE220. IP *default* CPE220 adalah 192.168.0.254 maka IP yang digunakan 192.168.0.2.

|                                                                                                    |                                                                                                    | General                                                                |                                        |
|----------------------------------------------------------------------------------------------------|----------------------------------------------------------------------------------------------------|------------------------------------------------------------------------|----------------------------------------|
| Connect using:                                                                                     |                                                                                                    | You can get IP settings assigned                                       | a tomatically if your network supports |
| Atheros AR8152/8158 PCI-E Fast B                                                                   | hemet Controller (ND                                                                                                    | this capability. Otherwise, you ne<br>for the appropriate IP settings. | eed to ask your network administrator  |
| This connection uses the following terms:                                                          | Carlgue_                                                                                                    | 💮 Obtain an IP address autor                                           | natically                              |
| M S Chart des Manardt Naturadus                                                                    |                                                                                                    | () Use the following IP address                                        | 3;                                     |
| Image: Second Packet Driver (NPCAP)                                                                | Â.                                                                                                    | IP address:                                                            | 192 . 168 . 0 . 8                      |
| VMware Bridge Protocol                                                                             |                                                                                                    | S foret mask:                                                          | 255 . 255 . 255 . 0                    |
| CoS Packet Scheduler                                                                               | A DESCRIPTION OF THE PROPERTY OF THE PROPERTY | S.C. It                                                                |                                        |
| <ul> <li>He and Printer Sharing for Microso</li> <li>Internet Protocol Version 6 (TCP/)</li> </ul> | IT NECWORKS                                                                                                    | Default gateway:                                                       | TI 8 8 8 11                            |
| Internet Protocol Version 4 (TCPA                                                                  | Pv4) ~                                                                                                    | 🔿 Obtain ONS server address                                            | automatically                          |
|                                                                                                    | •                                                                                                    | Use the following DNS serve                                            | er addresses:                          |
| Instal Uninstal                                                                                    | ] [Properties ]                                                                                                    | Preferred DNS server:                                                  | ¥ 4 4                                  |
|                                                                                                    |                                                                                                    | Alternate DNS server:                                                  |                                        |
| Description                                                                                        | interest The defects                                                                                                    |                                                                        |                                        |

Gambar 3.25 Set IP Laptop

- c. Lakukan ping dari laptop ke dan pastikan replay.
- d. Kemudian buka *browser* (Google Chrome, FireFox, *Internet* Explorer)
   dan ketik alamat 192.168.0.254, muncul gambar seperti dibawah.

|                                             | User Name:                                                | admin                                                               |              |
|---------------------------------------------|-----------------------------------------------------------|---------------------------------------------------------------------|--------------|
| Ptp-link                                    | Password                                                  |                                                                     |              |
|                                             | Region:                                                   | Test_Mode                                                           | ~            |
|                                             | Language:                                                 | English                                                             | ~            |
| TERMS OF USE                                |                                                           |                                                                     |              |
| cable and earth grounding must be used      | in compliance with this pro                               | duct's warranty. Installed shielded                                 | bide by loca |
| (DFS) requirements. The End User accep      | quency channels, output p<br>ts responsibility for mainta | ower, and Dynamic Frequency Se<br>ining the product in accordance v | vith these   |
| rules and regulations. For further informat | ion, please visit <u>www.tp-lir</u>                       | k.com.                                                              |              |

Gambar 3.26 Default Setup

Pada halaman ini pengguna diminta untuk mengisikan data, isikan data sebagai berikut :

| 1) User Name                      | : admin (default) |
|-----------------------------------|-------------------|
| 2) Password                       | : admin (default) |
| 3) Region                         | : Test_Mode       |
| 4) Language                       | : English         |
| 5) I agree to these terms of user | : yes/dicentang   |

e. Setelah mengisi informasi di atas, akan muncul halaman untuk membuat *user* baru, diisi sesuai kebutuhan.

- 1) New User Name : admin
- 2) New Password : yesterday291
- 3) Confirm Password : yesterday291

| to link                              | New User Name.               | admin                   |               |
|--------------------------------------|------------------------------|-------------------------|---------------|
|                                      | New Password:                |                         |               |
|                                      | Confirm Password:            |                         | password baru |
| TERMS OF USE                         |                              |                         |               |
| It is recommended to change the devi | ice user name and password f | rom its default setting | IS.           |

Gambar 3.27 Create User

- f. Setelah masuk ke menu *dashbord* CPE220, pilih *tab Quick Setup* agar konfigurasi lebih mudah. *Setup* sesuai dengan konfigurasi di bawah :
- 1) Operation Mode : Access Point
- 2) LAN Setting : 192.168.200.2/24 (sesuai dengan tabel 3.1)
- 3) Wireless Setting : sesuai dengan kondisi lapangan (untuk secutiry

disarankan untuk tidak diaktifkan atau none)

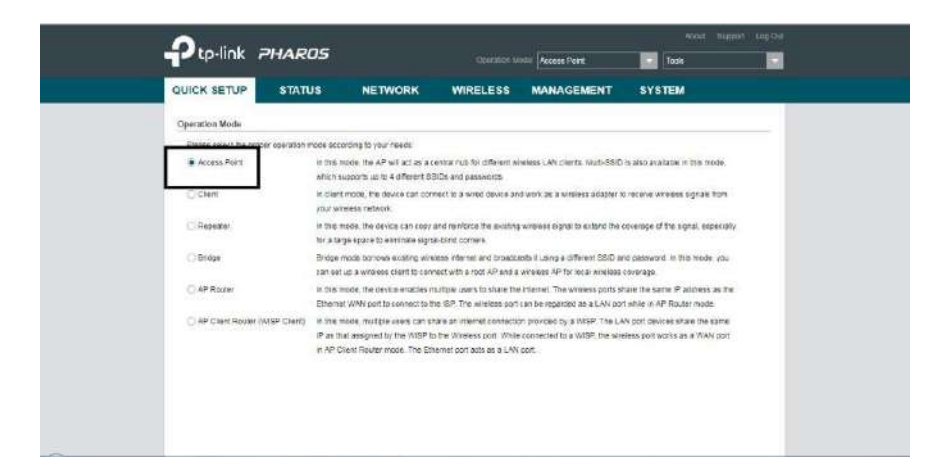

Gambar 3.28 Operation Mode

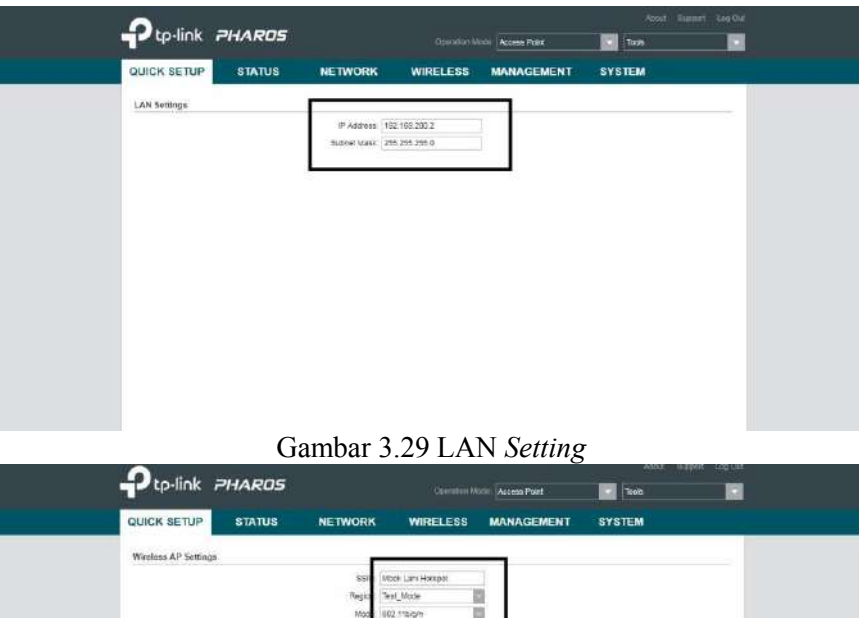

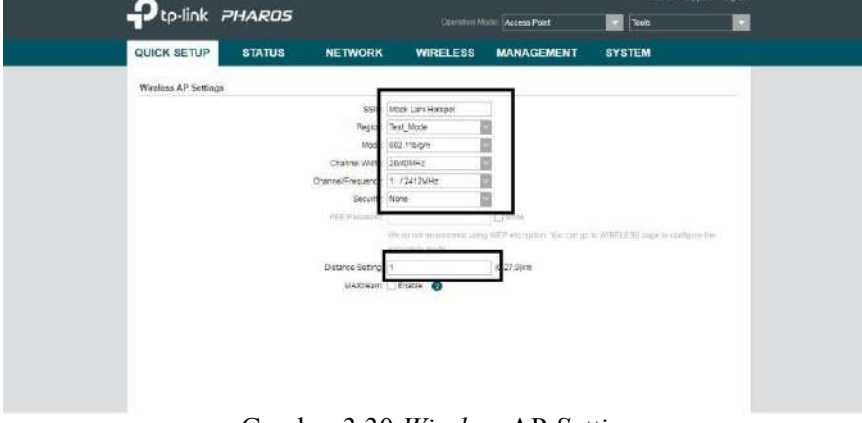

Gambar 3.30 Wireless AP Setting

Jika semua konfigurasi sudah benar maka akan muncul seperti gambar dibawah, klik *Finish* maka CPE220 akan *restart* dan menjalankan konfigurasi

|                 | PHAROS |                        |                 |            | - test - 1 | inter inter |
|-----------------|--------|------------------------|-----------------|------------|------------|-------------|
| Ca here between |        |                        |                 |            | 1000       |             |
| QUICK SETUP     | STATUS | NETWORK                | WIRELESS        | MANAGEMENT | SYSTEM     |             |
| Finish          |        |                        |                 |            |            |             |
|                 |        | Operation Viede: Acc   | ess Port.       |            |            |             |
|                 |        | P Astrony 102          | 166 200 2       |            |            |             |
|                 |        | Eutonal Mask: 255      | 266 266 0       |            |            |             |
|                 |        | SSO Ma                 | ok Lani Hotspot |            |            |             |
|                 |        | Region Tes             | Made            |            |            |             |
|                 |        | Violde E03             | Tibigin         |            |            |             |
|                 |        | Criannel Watth 204     | allWH-2         |            |            |             |
|                 |        | Channel/Frequency: 1   | 2412MHz         |            |            |             |
|                 |        | Security: Not          | na .            |            |            |             |
|                 |        | Distance Setting: 1 ki | 71              |            |            |             |
|                 |        | sooman pi              | 404             |            |            |             |
|                 |        |                        |                 |            |            |             |
|                 |        |                        |                 |            |            |             |
|                 |        |                        |                 |            |            |             |
|                 |        |                        |                 |            |            |             |
|                 |        |                        |                 |            |            |             |

Gambar 3.31 Review Setup

Setelah konfigurasi CPE220 sudah selesai selanjutnya adalah mengatur IP pada Mikrotik agar dapat terhubung dengan CPE220.

- a. Sambungkan laptop ke Mikrotik dan login WinBox via Mac Address.
- b. Kemudian masuk pada menu IP Addresses, klik tombol (+).

kemudian konfigurasi seperti berikut :

- 1) *Address* : 192.168.200.1/24 (sesuai tabel 3.1).
- 2) *Interface* : *ether2*.

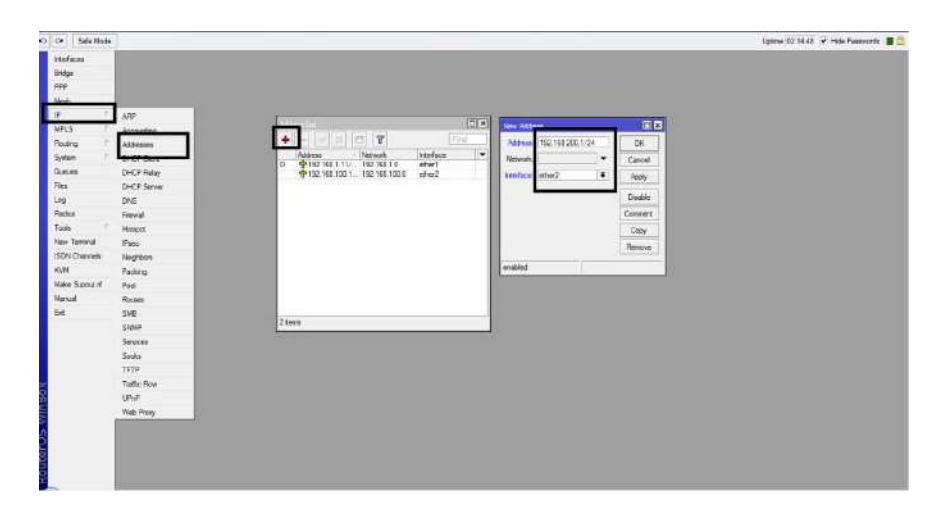

Gambar 3.32 Setup IP Address

c. Setelah konfigurasi, untuk mengetahui apakah Mikrotik terhubung ke

CPE220 ping dan pastikan replay.

| Terminal                                                                                                    |                      |        |                      |     |
|----------------------------------------------------------------------------------------------------|----------------------|--------|----------------------|-----|
| [admin@MikroTik] > ping 192.14                                                                                                    | 68.200.2             |        |                      | 1   |
| HOST                                                                                                    | SIZE TTL             | TIME   | STATUS               |     |
| 192.168.200.2                                                                                                    | 56 128               | 12ms   |                      |     |
| 192.168.200.2                                                                                                    | 56 128               | 1ma    |                      |     |
| 192.168.200.2                                                                                                    | 56 128               | 1ms    |                      |     |
| 192.168.200.2                                                                                                    | 56 128               | ima    |                      |     |
| 192.168.200.2                                                                                                    | 56 128               | 1ms    |                      |     |
| 192.168.200.2                                                                                                    | 56 128               | 1ms    |                      |     |
| 192.168.200.2                                                                                                    | 56 128               | 1ms    |                      |     |
| 192.168.200.2                                                                                                    | 56 128               | ims    |                      |     |
| 192.168.200.2                                                                                                    | 56 128               | 1.m.m  |                      |     |
| 192.168.200.2                                                                                                    | 56 128               | 1ms    |                      | -   |
| 192.168.200.2                                                                                                    | 56 128               | 1m3    |                      |     |
| 192.168.200.2                                                                                                    | 56 128               | 1ms    |                      |     |
| 192.168.200.2                                                                                                    | 56 128               | 3ma    |                      |     |
| 192.168.200.2                                                                                                    | 56 128               | 1ms    |                      |     |
| 192.168.200.2                                                                                                    | 56 128               | ims    |                      |     |
| 192.168.200.2                                                                                                    | 56 128               | 1mm    |                      |     |
| 192.168.200.2                                                                                                    | 56 128               | lma    |                      |     |
| 192.168.200.2                                                                                                    | 56 128               | Ima    |                      |     |
| 192.168.200.2                                                                                                    | 56 128               | lms    |                      |     |
| 192.168.200.2                                                                                                    | 56 128               | 1m3    |                      |     |
| sent=20 received=20 packet                                                                                                    | t-loss=0% min-rtt=1m | s avg- | rtt=1ms max-rtt=12ms |     |
| Construction of the construction of the constr |                      |        |                      | 1.0 |

Gambar 3.33 Ping *Replay* 

4. Konfigurasi Mikhmon

Pada tahap ini adalah tahap inti, dimana *user* akan dibuat dan diatur sesuai dengan aturan yang sudah ditetapkan. Pada tahap ini *hotspot* yang sudah dibuat di Mikrotik akan disambung dengan *server* Mikhmon. Langkah - langkah konfigurasi adalah sebagai berikut :

- a. Sambungkan laptop yang menjadi server Mikhmon ke Mikrotik via port 3.
- b. Buka WinBox dan login via Mac Address.
- c. Buka menu IP Addresses, kemudian buat IP baru yaitu 192.168.102.1/30 interface ether3.

|   |                 | 11111222222                |            | (23.4) | 1             |              |       |               |
|---|-----------------|----------------------------|------------|--------|---------------|--------------|-------|---------------|
| + |                 |                            |            |        |               |              |       |               |
|   | Address         | Naturali<br>1922 Mill 9 El | interfaces |        | 1 1 1 1 1 1 1 | (1000000000  | _     | and a second  |
| 1 | + 192 168 100 T | 192 168 100 0              | etter]     |        |               |              | 10100 |               |
|   |                 |                            | arers .    |        |               |              |       | Conserved and |
|   |                 |                            |            |        |               | term latter? |       | Ante          |
|   |                 |                            |            |        |               | -            | 1     | Summer Street |
|   |                 |                            |            |        |               |              |       | Linker        |
|   |                 |                            |            |        |               |              |       | Contra La     |
|   |                 |                            |            |        |               |              |       |               |

Gambar 3.34 Set IP Address ether3

d. Setting IP pada laptop yang digunakan sebagai server Mikhmon yaitu

192.168.102.1/30 (tabel 3.1).

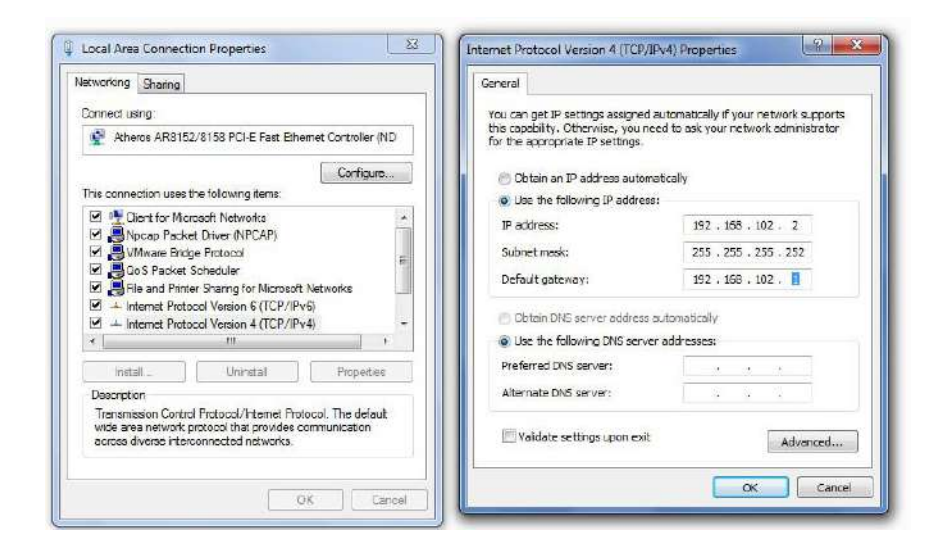

- Gambar 3.35 Set IP Laptop e. Pindah Mikhmon yang sudah di*download* ke *folder* C:/xampp /htdocs.
- f. kemudian buka XAMPP dan aktifkan layanan Apache.

| 2                                                                    | XA                                                                                | MPP Contro                                                                                                    | ol Panel v3                                                                                                    | .2.2                                   |                                           |                            |      | Config   |
|----------------------------------------------------------------------|-----------------------------------------------------------------------------------|----------------------------------------------------------------------------------------------------|----------------------------------------------------------------------------------------------------|----------------------------------------|-------------------------------------------|----------------------------|------|----------|
| Service                                                              | Module                                                                            | PID(s)                                                                                                    | Port(s)                                                                                                    | Actions                                |                                           |                            |      | Netstat  |
|                                                                      | Apache                                                                            | 1276                                                                                                    | <mark>80, 443</mark>                                                                                           | Stop                                   | Admin                                     | Config                     | Logs | Shell    |
|                                                                      | MySQL                                                                             | 2304                                                                                                    | 3306                                                                                                    | Stop                                   | Admin                                     | Config                     | Logs | Explorer |
|                                                                      | FileZila                                                                          |                                                                                                    |                                                                                                    | Start                                  | Admin                                     | Config                     | Logs | Services |
|                                                                      | Mercury                                                                           |                                                                                                    |                                                                                                    | Start                                  | Admin                                     | [ Config ]                 | Logs | Help     |
|                                                                      | Tomcat                                                                            |                                                                                                    |                                                                                                    | Start                                  | Admin                                     | Config                     | Logs | Quit     |
| 27:13<br>27:13<br>27:13<br>27:13<br>27:13<br>27:13<br>27:13<br>27:13 | Apache]<br>Apache]<br>mysql]<br>main] The<br>main] The<br>main] The<br>main] Star | XAMPP Ap<br>XAMPP Ap<br>XAMPP My<br>FileZilla module<br>Mercury modul<br>Tomcat module<br>ting Check-Tim<br>tol Panol Pood | ache Service is<br>ache Service is<br>/SQL Service is<br>e is disabled<br>e is disabled<br>e is disabled<br>er | already ru<br>already ru<br>already ru | nning on po<br>nning on po<br>nning on po | rt 80<br>rt 443<br>rt 3306 |      | E        |

#### Gambar 3.36 Start Service XAMPP

- g. Kemudian buka browser dan ketik localhost/mikhmon, akan muncul halaman login Mikhmon. Untuk username dan password default Mikhmon adalah :
- 1) Username : mikhmon
- 2) Password : 1234.

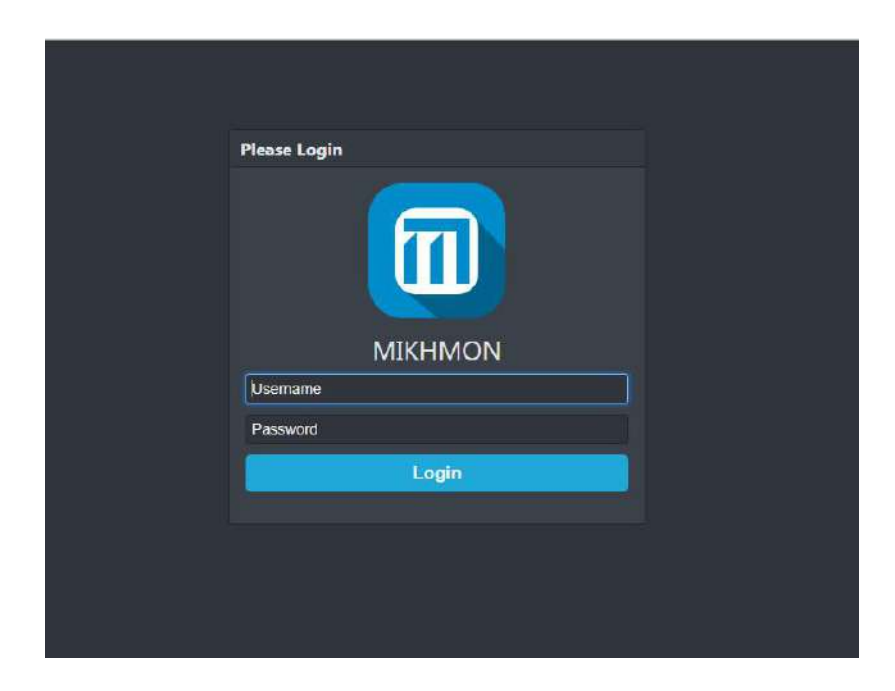

Gambar 3.37 Login Mikhmon

h. Setelah masuk kedalam menu dashbord pilih menu Add Router dan isi

seperti data dibawah.

| 1) | Session Name | : admin                                         |
|----|--------------|-------------------------------------------------|
| 2) | IP Mikrotik  | : 192.179.102.1                                 |
| 3) | Username     | : admin (sesuai dengan username Mikrotik)       |
| 4) | Password     | : adminkece123 (sesuai dengan password Mikrotk) |
| 5) | Hotspot Name | : hotspot1 (lihat pada IP – Hotspot – Servers)  |
| 6) | DNS Name     | : hotspot.net (sesuai dengan local domain yang  |
|    | dibuat)      |                                                 |
| 7) | Live Report  | : Enable                                        |

| new-7438     O Section Settings     O       Bt Orabitated     Section Settings     O       Section Settings     Section Rame     Allkhown Data       Section Settings     Section Rame     Allkhown Data       Template Editor     MikroTik     Postpot Name     Postpot Sect       MikroTik     Currery     Ro       MikroTik     Section 100                                                                                                    |      |
|----------------------------------------------------------------------------------------------------|------|
| Brokhonsert     Session     Mitchemon Data       Inskin Settingt     Station Flame     Jethon Data       It Upload Logo     Station Flame     Hotpot Name     Inclique flame       It unplate Edition     Mitcroffit     Currency     Ro       Maker Sate mage     If Ware Stat     100                                                                                                    |      |
| P Salkon Sertings     Serverin     Annument Data          Upload Gogo      Section Fame      admin           Upload Gogo      Section Fame      admin           Template Editor         CNE Section         notional           Template Editor         MikroTik         Currency           Pails         ID Section 1         Advisor                                                                                                    |      |
| Lupiolas Logg: Sossien Rame addition Policycl Logg: Sossien Rame constraints CNS Name Policycl Logg: CNS Name Policycl Nd<br>Template Editive CNS Name Policycl Nd<br>MikroTik Currency Rp<br>Jr MaeroTik Tu2 168.102.1 Auto Isad 10                                                                                                    |      |
| Template Editor Template Editor Template Editor Template Editor Template Editor Tuz 168.102.1 Tuz 168.102.1 Tuz 16 |      |
| hdnen-Settings // MikroTik 102:168:102:1 Auto load 10                                                                                                    |      |
| JF MillroTik 102.158.102.1 Auto Koad 10                                                                                                    |      |
| Add Brader                                                                                                    | tier |
| Username admin Traffic Interface 1                                                                                                    |      |
| Protect Frate                                                                                                    |      |
| Save Connast Dashboard C                                                                                                    |      |

Gambar 3.38 *Setup* Koneksi Mikrotik Jika sudah diisi klik *Save* untuk menyimpan data *router* kemudian klik

Connect untuk melakuan koneksi dengan Mikrotik.

- Setelah berhasil terkoneksi, hal pertama yang dilakukan adalah membuat profil untuk *user* masuk pada *menu Hotspot User Profile Add Profile*. Kemudian isi seperti data dibawah
- 1) Name : 3h (profil voucher).
- 2) Shared Users 1
- 3) Rate limit [up/down] : 1M/3M
- *Expired Mode* : *Remove & Recode* (aksi ketika *voucher* sudah melewati batas waktu)
- 5) Validity : 12h
- 6) *Price* Rp 2000
- 7) Lock User : Disable
- 8) Parent Queue : none

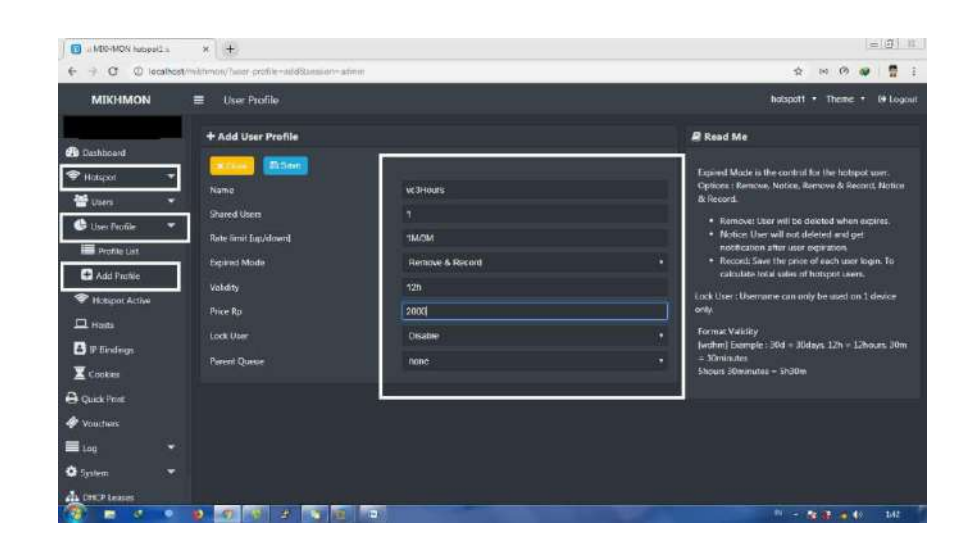

Gambar 3.39 New User Profile

Buka pada menu Profile List maka akan terlihat profil voucher yang

dibuat.

| MIKHMON          | User Prof | lile           |       |       |                    |          | S6Media + Theme + 🗃 Logout |
|------------------|-----------|----------------|-------|-------|--------------------|----------|----------------------------|
| MikroTik         | User Prof | ile   A+Add    |       |       |                    |          |                            |
| de Deshibcand    |           |                |       |       |                    |          |                            |
| 🗢 Hotepot        | 2 items   | Name           | Users | Limit | Expired Mode       | Validity | Price Rp Lock User         |
| 👑 Usen           |           | 15.005500      | 5%    |       | 100 CT 1000 CT 100 | 2000     | Market and Market          |
| 🕒 Uber Profile   |           | 12 <b>0</b> 3h |       |       | Remove its Record  |          | 2000 Disetter              |
| Profile Let      |           |                |       |       |                    |          |                            |
| Add Profile      |           |                |       |       |                    |          |                            |
| 🗢 Hotspot Active |           |                |       |       |                    |          |                            |
| 🕮 Heats          |           |                |       |       |                    |          |                            |
| a IP Eindings    |           |                |       |       |                    |          |                            |
| Cockies          |           |                |       |       |                    |          |                            |
| D Quick Print    |           |                |       |       |                    |          |                            |
| 4 Vouchers       |           |                |       |       |                    |          |                            |
| <b>■</b> log     |           |                |       |       |                    |          |                            |
| O System         |           |                |       |       |                    |          |                            |

Gambar 3.40 Result User Profle

j. Selanjutnya adalah menghasilkan voucher. Masuk pada menu Hotspot -

Users - Generate, isi data sebagai berikut.

| 1) | Qty         | : 24 (1 lembar berisi 24 voucher) |
|----|-------------|-----------------------------------|
| 2) | Server      | : all                             |
| 3) | User Mode   | : Username = Password             |
| 4) | Name Length | 5                                 |
| 5) | Character   | : Random 5ab2c34d                 |
| 6) | Profile     | : vc3Hours                        |

7) *Time limit* : 3h

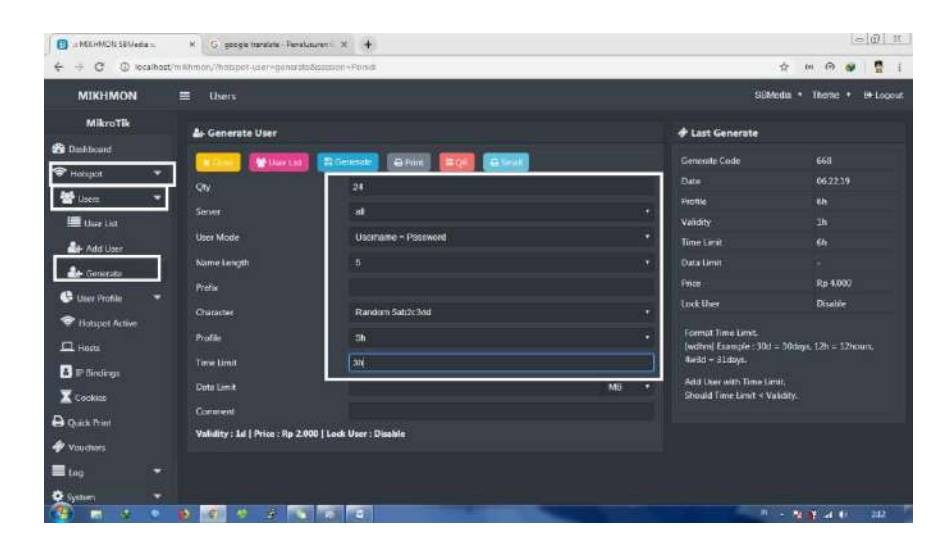

Gambar 3.41 *Generate Voucher k.* Masuk pada menu *User List* untuk melihat *list user*, pilih *comment* 

voucher untuk mencetak voucher

| I = MOCHMON SErved | a s     | × G goog           | e translate - Pana | haran X 4          |                   |                    |                 |          |             | (a) (i) (ii)                |
|--------------------|---------|--------------------|--------------------|--------------------|-------------------|--------------------|-----------------|----------|-------------|-----------------------------|
| 4 ÷ C 0 ×          | cathost | /militimon//hotspo | n i coeciól como   | nont-vic.635-06.26 | .13 Spearce       | -Pohia             |                 |          |             | 🕁 H 🔿 🔮 🚦 I                 |
| MIKHMON            |         | ≣ Users            |                    |                    |                   |                    |                 |          |             | SBMedia + Theme + B+Lopout  |
| MikroTik           |         | Marian I           |                    |                    |                   | -                  |                 |          |             |                             |
| 😵 Dahload          |         | ar osen 1          | 20 A34   1         | Generate   =       | s-certifier   and | GV                 | -               | _        |             |                             |
| P Hotspicit        |         | Search             |                    | Profile            |                   | vc-636-06.26.19-3h | • D ft/ Control | A Defail | €aR         | A Small                     |
| 👹 Usera            |         |                    | # Server           | © Name             | Print             | © Profile          | © Uptime 🗧      | Bytes In | ÷ Bytus Out | © Comment                   |
| User 141           |         | <b>a</b> 🕾         |                    | C# nutus           | ⇔ ≡               |                    | 000000          | 0 Byte   | 0 Byta      | Q vc 536 05.26.19-3h        |
| C BARNERS          |         |                    |                    | Of visions         | 8.18              |                    | 00:00:00        | 0 Byte   | 0 Byte      | Q vo.636-0626.19-3h         |
| de Add User        |         | <b>a</b> 🔊         |                    | (Z ariim           | 8 IR              |                    | 020200          | 0 Byia   | 0 Byte      | Q vc-636-06.26.13- 30       |
| 📥 Generata         |         | a 🖃                |                    | GP gtd20           | ÷.                |                    | 90:00:00        | 0 Byta   | 9 Byta      | Q vc 636-86,26,19-3h        |
| 🕒 User Profile     |         | <b>a</b> 💣         |                    | 5# mdg23           | 8.8               |                    | 00.00.00        | 0 Byte   | 0 Byte      | Q vc 636-06/26/19-Jh        |
| Thereast Active    |         |                    |                    | 12 photo           |                   |                    | 00:00:00        | 0 Byter  | 0 flyte     | Q vo 636-062619-3h          |
|                    |         | <b>a a</b>         |                    | CPF pation         |                   |                    | 00:00:00        | 0 Byte   | 0 Syte      | Q vc.636-062619-3h          |
| Hotti              |         | <b>a</b> 🕫         |                    | GF 4a512           | 8 H               |                    | 00:00:00        | 0 Byte   | 0 Byte      | Q, vo 636-06-26-19 - Jh     |
| F Bindings         |         | <b>a a</b>         |                    | CE tight           | - H - H           |                    | 00:00:00        | 0 Bytel  | 0 Byte      | Q vc-636-062619-3h          |
| Cockics            |         | <b>a</b>           |                    | ( <b>#</b> 15264   | ₩.                |                    | 00:00:00        | 0 Hyte   | 0 Byte      | <b>Q</b> vc 636-06,26 19-3h |
| Out the            |         | <b>a</b> 147       |                    | € <b>#</b> p9d2g   | ⊕ ₩               |                    | 00:00:00        | 0 Eyte   | 0 Syte      | Q vo 636-05.2619-3h         |
| A 10.000           |         | <b>a a</b>         |                    | 🖬 minert           | 8 M.              |                    | 00.00.00        | 0 Eyle   | -0 Byte     | Q.vo.636-052619-3h          |
|                    |         | <b>a</b>           |                    | 🛿 ġflagid          | 0.0               |                    | 00:00:00        | 0 Byria  | 0 Byte      | Q vc-636-0526.19-30         |
| Log                |         | <b>a</b> 142       |                    | ( <b>2</b> y957u   | 0 =               |                    | 020200          | O Byte   | 0 Byta      | Q vc 636-052619-3h          |
| System             |         |                    |                    | W. WOR             | 4 H               | - 266              | 000000          | ID Bulle | 184+        | O ver 636.062619-16         |

Gambar 3.42 Result Voucher

Agar membuat *voucher* lebih menarik, *template voucher* dapat diubah. *Template voucher* banyak tersedia di *internet* contohnya di situs laksa19.github.io. Untuk merubah *template* masuk pada menu Setting – Template Editor, *copy* dan *paste script* di *Template Editor* 

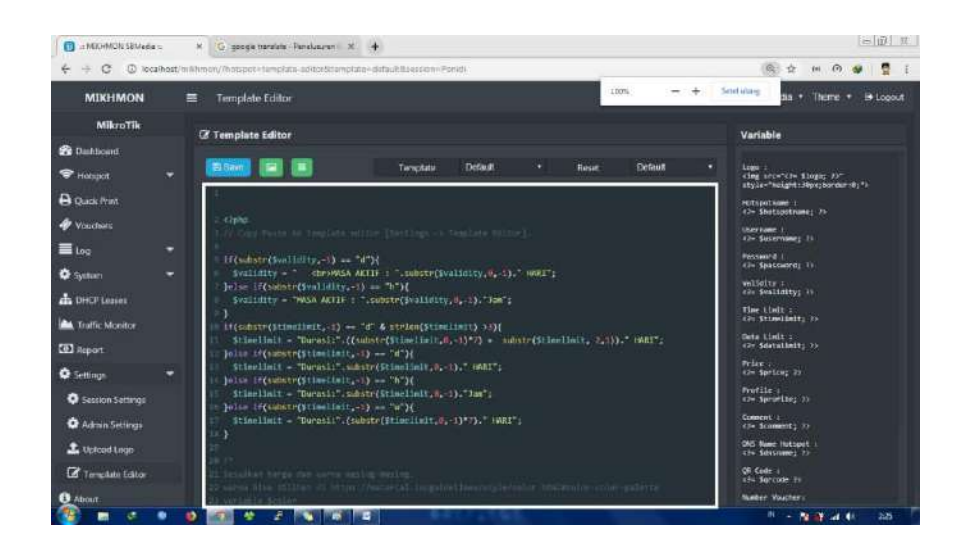

Gambar 3.43 Edit Voucher Hotspot [1] Rp. 20000 MINUM KAWO SQUARE Kemangi 41 VOUCHER Kode Voucher MASA AKTIF : 7 HARI AY071 thgn4440 ЯO Hubungkan ke wifi MKS Buka brouser ketik : 7d 3d Rp5,000 Login: http://cahayarembulan.net CS: 0822 4072 4572 Gambar 3.45 Voucher Sesudah Diedit Gambar 3.44 Voucher Sebelum Diedit

Begitu pula dengan halaman *hotspot* dapat diganti agar lebih menarik. Unduh terlebih dahulu *template hotspot* yang diinginkan kemudian *upload* kembali ke Mikrotik, kemudian pada tab Server Profile pilih folder yang di*upload*.

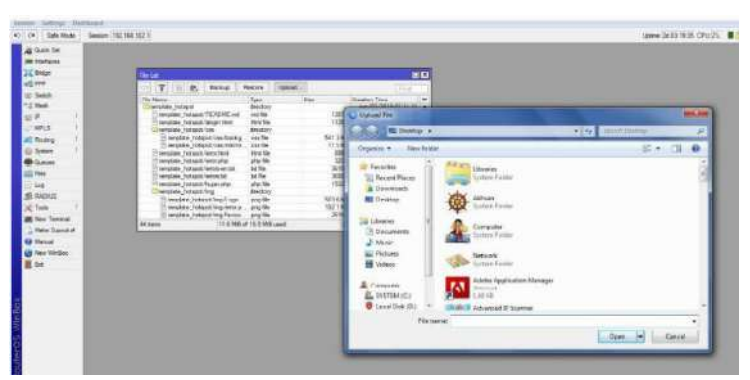

Gambar 3.46 Upload Template

| OF Safe Mode                                                                                                    | Seenon: 152 188 202 1                              |                               |                                                                                                    | Uprime (2d E2) 22 13 CPU/64. 📓 🕻 |
|----------------------------------------------------------------------------------------------------|----------------------------------------------------|-------------------------------|----------------------------------------------------------------------------------------------------|----------------------------------|
| CA         Safe Mode           A         Dark Sol           A         Dark Sol           A         Dark Sol           A         Dark Sol           Man Do         Dark Sol           B         Processing           B         Processing           B         Dark Sol           B         Dark Sol< | Searce, 193, 103, 103, 103, 103, 103, 103, 103, 10 | Cecul<br>Autor<br>Fearer<br>V | Terrer Pader (Terder, Michael Gauder IV of "Peders)<br>Intern Pader (Terder, Michael Gauder IV of "Peders)<br>Internet Pader (Terders)<br>Internet Pader (Terders)<br>Internet Pader ( | uterer()4102211 0*496. ■         |
| 😨 New Yankite                                                                                                    |                                                    |                               | j]                                                                                                    |                                  |

Gambar 3.47 Pemilihan Template

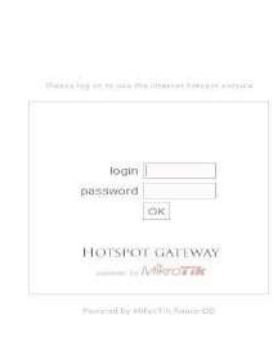

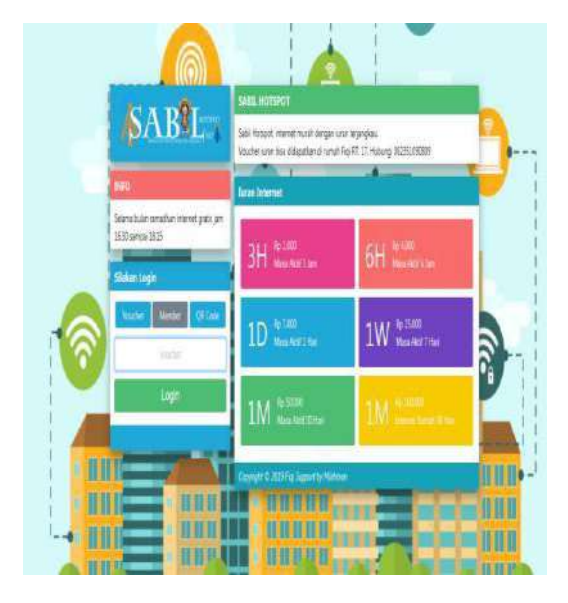

Gambar 3.48 Template Sebelum Diedit

Gambar 3.49 Template Sesudah Diedit

# C. Uji Coba Sistem

1. Tes koneksi internet sebelum dijadikan hotspot dengan banwidth up to

20Mbps dan laptop sebagai uji coba client.

a. Tes kecepatan internet dengan menggunakan speedtest

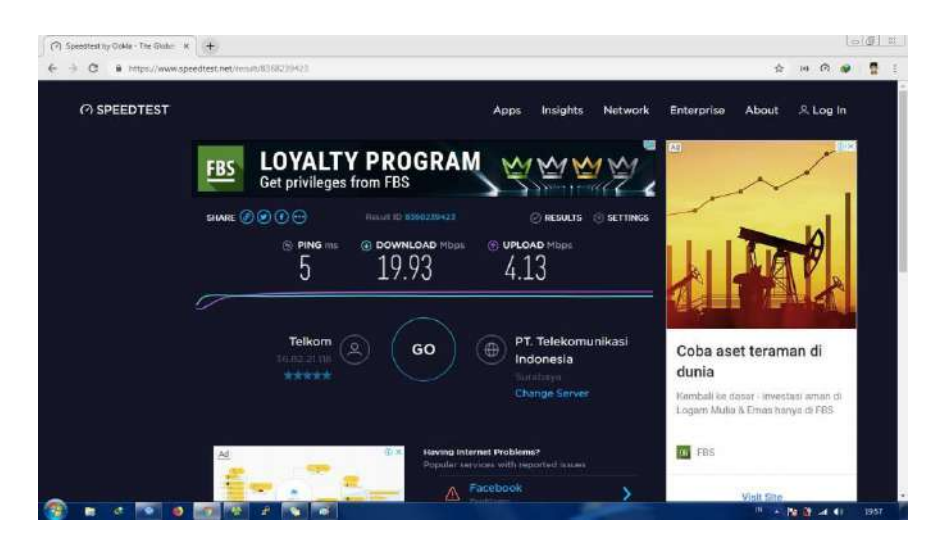

Gambar 3.50 Uji Speedtest

Hasil *speedtest* menunjukkan *bandwidth* untuk *download* adalah 18.74Mbps dan untuk *upload* adalah 3.96Mbps. Dari hasil uji coba speedtest penulis mengambil kesimpulan bahwa kecepatan *internet* yang diperoleh stabil, mengingat *bandwidth* yang digunakan adalah *up to*.

b. Tes ping dengan tujuan detik.com

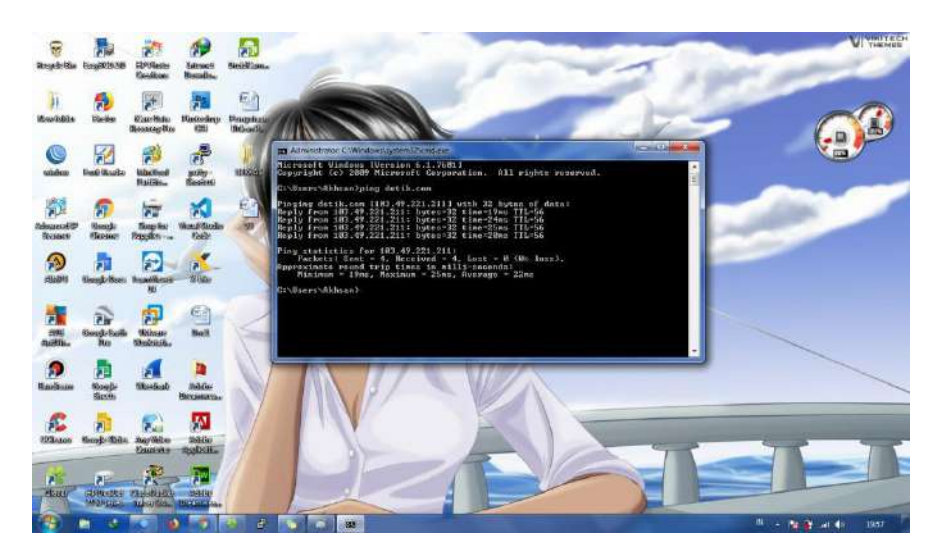

Gambar 3.51 Uji Ping Pada uji coba ping menunjukkan hasil ping stabil pada angka 20ms,

dapat disimpulkan bahwa ping ke internet stabil.

- 2. Tes halaman hotspot dengan menggunakan smartphone
  - a. Halaman login satu kolom

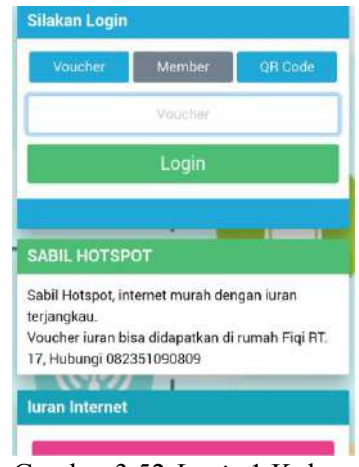

Gambar 3.52 Login 1 Kolom

b. Halaman login username dan password (dua kolom)

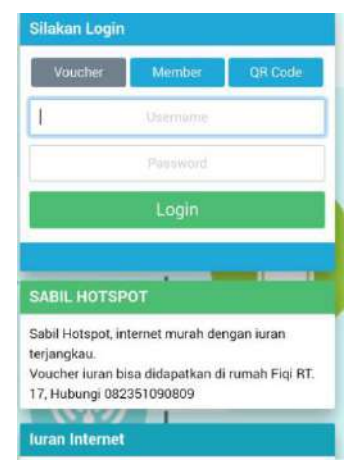

Gambar 3.53 Login 2 Kolom

c. Halaman *login* dengan QR-Code.

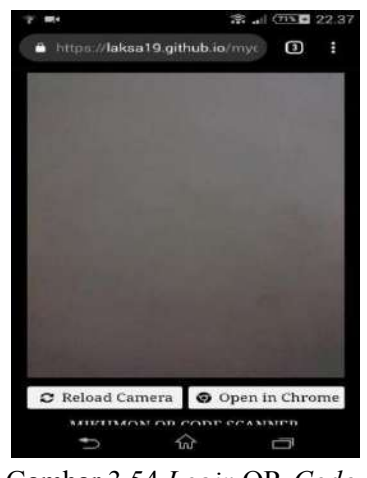

Gambar 3.54 Login QR-Code

d. Halaman status

| Se         | lamat datang      |
|------------|-------------------|
|            | y2fsg             |
| IP         | 192.168.100.49    |
| ULIDL      | 2.2 KiB   7.3 KiB |
| Aktif      | 6s                |
| Sisa Waktu | 2h59m54s          |
| Refresh    | 1m                |
| Expired    |                   |

Gambar 3.55 Halaman Status

- 3. Uji koneksi internet dari perangkat smartphone pelanggan hotspot
  - a. Uji coba sinyal dengan menggunakan aplikasi *Wifi Analyzer* pada jarak
    80 meter dari AP pusat.

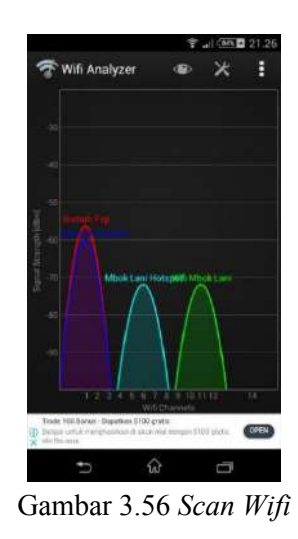

b. Uji kecepatan dengan menggunakan aplikasi speedtest

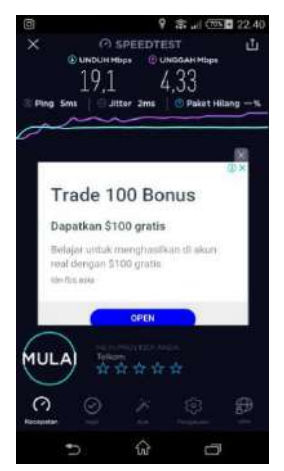

Gambar 3.57 Uji Speedtest

c. Uji akses youtube

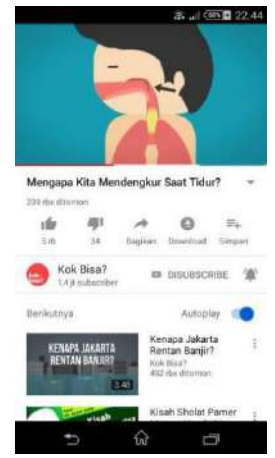

Gambar 3.58 Uji Youtube